## Family Photo Upload Directions

1. When logged into your account, please select 'Additional Options.'

2. Under 'Additional Options' select 'Document Center.'

3. If prompted choose the name of the individual whom made the reservation.

4. Select the image with the piece of paper with the arrow pointing up beside the Family Photo option.

5. Choose the image from your device.

If you have any trouble, please don't hesitate to reach out to us!

Thank you <sup>(2)</sup> (740) 778-CAMP